#### Unclassified and Administrative Faculty PeopleAdmin Process Steps

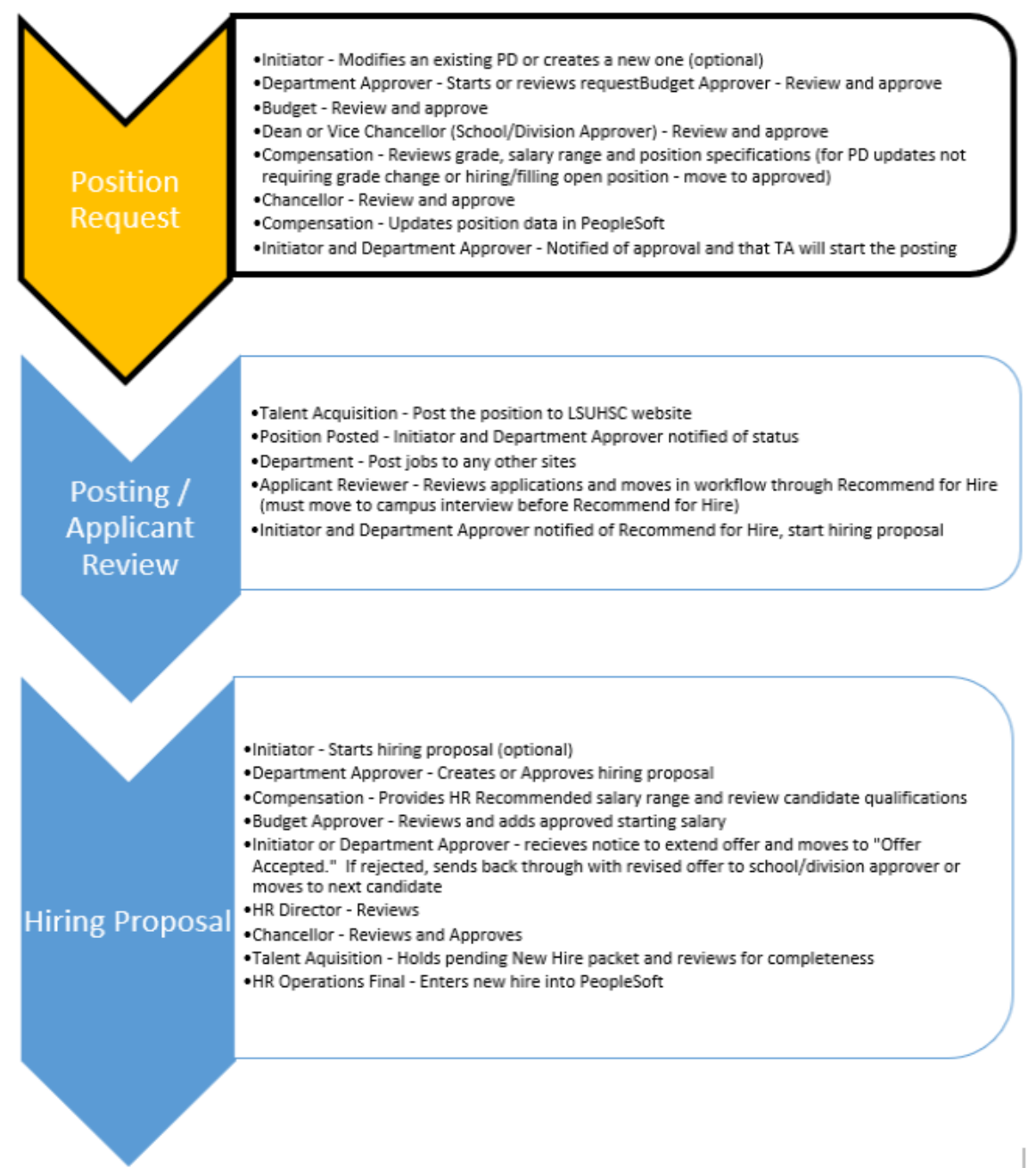

- 1. Access PeopleAdmin
- 2. Select the three dots at the top left corner and then click "Position Management".

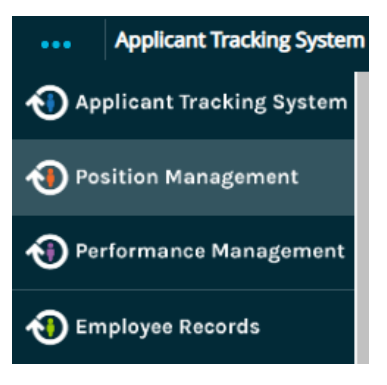

3. Select role – Initiator or Department Approver in top right corner.

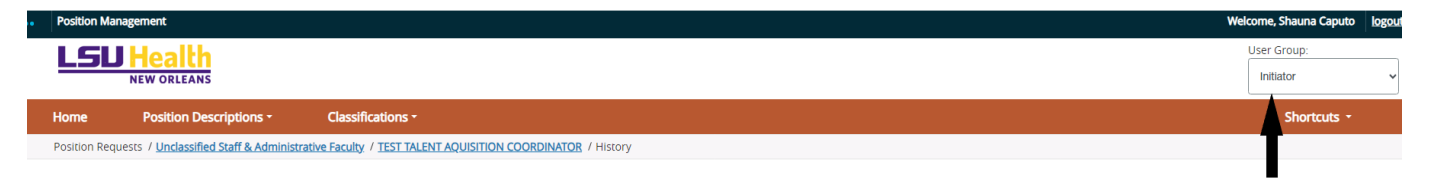

4. Click "Position Descriptions" and then select "Unclassified Staff & Administrative Faculty".

| ••••                                           | Position Manag | gement                               |                     |  |  |  |  |
|------------------------------------------------|----------------|--------------------------------------|---------------------|--|--|--|--|
|                                                | LSU            | Health<br>NEW ORLEANS                |                     |  |  |  |  |
| Home Position Descriptions - Classifications - |                |                                      |                     |  |  |  |  |
|                                                |                | Unclassified Staff & Admi            | inistrative Faculty |  |  |  |  |
|                                                | Inbox          | Classified Position Reque            | ests                |  |  |  |  |
|                                                | SEARCH         | Faculty<br>Faculty Position Requests | 5                   |  |  |  |  |

5. To fill a vacant position, select the position to be filled from the list. Click **"Modify Position Description"** in the right top corner next to the star.

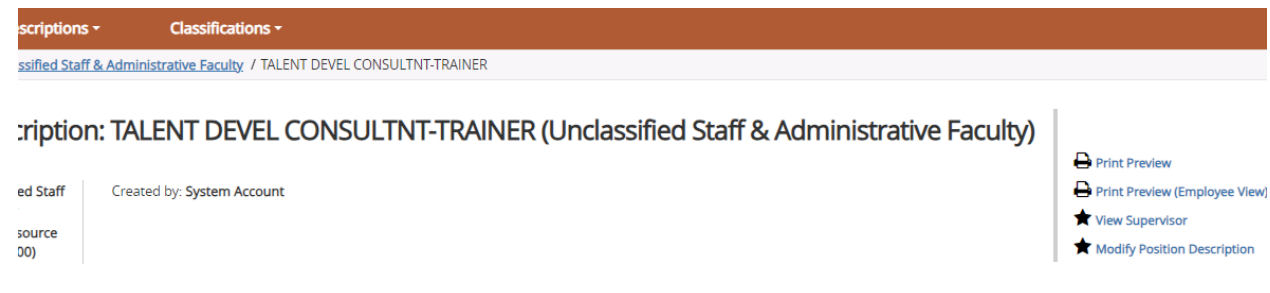

a. If this is a new position, meaning there is not an existing Position Number, click "Create New Position Description" on the right top corner.

| <br>Position Management                                           |                            |                                   |       |                         |  |  | Welcome, Alicia Rodriguez | My Profile                  | Help      |
|-------------------------------------------------------------------|----------------------------|-----------------------------------|-------|-------------------------|--|--|---------------------------|-----------------------------|-----------|
|                                                                   | s                          |                                   |       |                         |  |  | t<br>(                    | Iser Group:<br>HR Talent Ac | quisition |
| Home Position De                                                  | escriptions -              | Classifications -                 |       |                         |  |  |                           | Shorte                      | uts -     |
| / Position Descriptions / Unclas                                  | ssified Staff & Administr  | rative Faculty 🛱                  |       |                         |  |  |                           |                             |           |
| Unclassified Staff & Administrative Faculty Position Descriptions |                            |                                   |       |                         |  |  | cription                  |                             |           |
| To add a new column to the s                                      | search results, select the | e column from the drop down list. |       |                         |  |  |                           |                             |           |
| Saved Searches 🗸                                                  |                            | S                                 | earch | Q More Search Options 🗸 |  |  |                           |                             |           |

b. If you are creating a new position very similar to an existing position, you will scroll down to "**Clone an existing Position Description**" to search and select the position you wish to clone.

Clone an existing Position Description?

| Position Des | cription Library                                                                                        |                 |           |            |                                                   |        |                                   |                              |           |
|--------------|----------------------------------------------------------------------------------------------------|-----------------|-----------|------------|---------------------------------------------------|--------|-----------------------------------|------------------------------|-----------|
| "Position D  | "Position Description Library" (1514) × Delete this search?<br>← Previous 1 2 3 4 5 6 7 8 9 50 51 Next→ |                 |           |            |                                                   |        |                                   |                              |           |
|              | Functional Position Title                                                                               | Position Number | Last Name | First Name | Supervisor                                        | Status | Created Date                      | Last Updated                 | (Actions) |
| 0            | TALENT AQUISITN & HR OPS<br>MGR                                                                         | 00017627        | Caputo    | Shauna     | ASST DIR TALENT MANAGEMENT                        | Active | September 15, 2021 at<br>02:31 PM | July 20, 2023 at 02:19<br>PM | Actions 🗸 |
| 0            | HUMAN RESOURCES<br>GENERALIST                                                                           | 00055567        |           |            | TALENT AQUISITN & HR OPS MGR (Shauna<br>Caputo)   | Active | July 19, 2023 at 01:49 PM         | July 19, 2023 at 01:49<br>PM | Actions 🗸 |
| 0            | PATIENT CARE NAVIGATOR                                                                                  | 0001234         |           |            | PROGRAM MANAGER (Yiraliz Beltran)                 | Active | July 19, 2023 at 01:36 PM         | July 19, 2023 at 01:36<br>PM | Actions 🗸 |
| ۲            | BUSINESS MANAGER 3                                                                                      | 00023657        |           |            | DEPT HEAD/CHAIRMAN SURGERY (Valentine<br>Nfonsam) | Active | September 25, 2018 at<br>01:44 PM | July 19, 2023 at 11:42<br>AM | Actions 🗸 |

- 6. Once the position has been selected scroll to the top or bottom and select "Start Position Request".
  - a. If this is a completely new position with no similar existing positions, you click *"Start Position Request".*

Start Position Request

#### 7. Position Justification:

- a. The Position Justification section has been updated, with the addition of options at the bottom of the page for whether and how the position is posted. In most cases, it will be to "Post Immediately".
- b. If this update is for a re-evaluation or update for the file, the second option (do not post) should be chosen.
- c. In cases where you want to fill a position without advertising, the third option (do not post advertisement waiver attached) would be selected.
- d. Click "Save and Continue".

| Check spelling<br>* Required Information<br>Position Justification | ation                                                                                                    | Indicate in position request <i>justification of</i>                                                                                   |
|--------------------------------------------------------------------|----------------------------------------------------------------------------------------------------|----------------------------------------------------------------------------------------------------|
| Action Requested                                                   | <ul> <li>Fill an existing position (currently vacant or soon to be vacant)</li> <li>Create and fill new position (no existing position number)</li> <li>Requesting a re-evaluation or reallocation of a position</li> <li>Update a position description for the file</li> </ul>                                                                                                    | <i>need</i> notes if you would like application<br>documents requested of applicant anything<br>other than:<br>Resume: <i>required</i> |
| <ul> <li>Justification of Need</li> </ul>                          | B       I       Image: Constraint of the second second sec | tains all pertinent information including the details on the vacancy and the reason why the                                            |
| Please make one<br>* selection:                                    | Please select  Please select Post Immediately Do not post Do not post (Advertisement Waiver attached)                                                                                                    | Save Save & Continue                                                                                                    |

**NOTE:** All positions 75% effort or more are required to be posted unless an ad waiver request has been approved. If you are requesting review of an ad waiver for a position of 75% effort or greater, please complete the following form and attach in internal posting documents for review/approval. (Waiver of <u>Advertisement Request Form</u>). TA/OPS will advise if/when approved.

#### 8. Position Information:

- a. For new positions, complete all the position details.
- b. Information will be pre-populated from the previous or cloned position description, ensure that the information is still accurate.
- c. As you enter/review the minimum qualifications, keep in mind that candidates who do not have at least the amount and type of experience and education cannot be hired into the position. Lowering the qualification for a candidate will require the position to be reapproved and reposted.

- d. Pay particular attention to the Position Summary. This section will be the description in your posting, so any errors or misspellings are the first impression your candidates will see.
- e. Click "Save and Continue".

| * R              | Check spelling<br>equired Information                                                                              |                                                                                                    |
|------------------|----------------------------------------------------------------------------------------------------|----------------------------------------------------------------------------------------------------|
| Γ                | Disclaimer                                                                                                    |                                                                                                    |
| The<br>po:<br>Em | e purpose of this job descr<br>sition. It is should not be c<br>ployees in this position m<br>Classification Infor | ription is to provide a representation of the types of duties and responsibilities that will be required of this<br>onstrued as a declaration of the total scope of duties and responsibilities which may actually be performed<br>ay be directed to perform job-related tasks other than those specifically presented herein.<br>Mation |
|                  | System Title                                                                                                    | COORDINATOR OF NON-ACADEMIC OR                                                                                                    |
|                  | Job Code                                                                                                    | 245                                                                                                    |
| F                | Position Information                                                                                               | n                                                                                                    |
| *                | Functional Position Title                                                                                          | HUMAN RESOURCES GENERALIST                                                                                                    |
|                  | Position Number                                                                                                    | 00055567<br>Input "TBD" If creating a new position.                                                                                                    |
| *                | FTE                                                                                                    | 1.00                                                                                                    |
| *                | Appointment Type                                                                                                   | Regular V                                                                                                    |
|                  | Location-Code                                                                                                    | 484600000 HUMAN RESOURCE MANAGEMENT - Resource Center                                                                                                    |
| *                | Location- City                                                                                                    | New Orleans                                                                                                    |
|                  | Department                                                                                                    | Human Resource Management                                                                                                    |
|                  | Business Sector                                                                                                    | Administration and Finance                                                                                                    |
| *                | No. of Direct Reports to<br>this Position                                                                          | 0                                                                                                    |
| *                | No. of Indirect Reports<br>to this Position                                                                        | 0                                                                                                    |
|                  | FLSA                                                                                                    | Nonexempt                                                                                                    |
|                  |                                                                                                    | B       I       I       II       III       III       IIII       IIIIIIIIIIIIIIIIIIIIIIIIIIIIIIIIIIII                                                                                                    |
|                  | Position Summary                                                                                                   | summer program employee participants. I-9 management.                                                                                                    |

#### 9. Duties and Responsibilities:

a. For modified and cloned positions, this is another area that will auto-fill, again please ensure it is accurate.

> Duties and Responsibilities do not transfer over from the approved

- b. For new positions, enter 3 to 10 duties and responsibilities. The maximum amount of time attributable to each is 40%.
- c. Click "Save and Continue".

## Duties and Responsibilities

| Description        | B I ↔ I II → II → II ← III ← III ← III ← III ← III ← III ← III ← III ← III ← IIII ← IIII ← IIII ← IIII ← IIII ← IIII ← IIIII ← IIIII ← IIIII ← IIIII ← IIIII ← IIIII ← IIIII ← IIIII ← IIIII ← IIIII ← IIIII ← IIIII ← IIIII ← IIIII ← IIIII ← IIIII ← IIIII ← IIIII ← IIIII ← IIIII ← IIIII ← IIIII ← IIIII ← IIIIII                                                                                                    | position description into the posting<br>details viewable to applicants. If you<br>would like the position duties and<br>responsibilities section viewable, please<br>copy and paste into the "Additional<br>Position Information" section in posting<br>details. |  |  |  |  |
|--------------------|----------------------------------------------------------------------------------------------------|----------------------------------------------------------------------------------------------------|--|--|--|--|
|                    | <ul> <li>Develop and maintain the annual and ongoing budget processes in project expenditures and revenue for short and long-term forecasts; review, evaluate and analyze all department activities and financial trends; provide advice on prioritizing yearly budget initiatives.</li> <li>Initiate and/or review all departmental financial transactions including, but not limited to, the review (or supervision of the review) of all the department's financial transactions represented in the University accounting system and the Foundation to ensure that all expenditures are appropriate and within the budgetary restraints.</li> <li>Ensure timely reporting of time and effort.</li> <li>Report the department's financial condition to the Department Head and Associate Dean in a timely manner.</li> </ul> |                                                                                                    |  |  |  |  |
| Percentage of Time | 35 V                                                                                                    |                                                                                                    |  |  |  |  |
|                    | Physical and Mental Requirements                                                                                                    |                                                                                                    |  |  |  |  |

```
Remove Entry?
```

The following apply to all positions within LSU Health.

Ability to view a computer screen for long periods of time

Check spelling

#### 10. Physical and Mental **Requirements:**

- a. Update the physical and mental requirements.
- b. Click "Save and Continue".

| Physical Effort     |                                       |   |
|---------------------|---------------------------------------|---|
| Sit                 | Frequently (> 50% of the time)        | ~ |
| Stand               | Occasionally (10% to 25% of the time) | ~ |
| Walk                | Occasionally (10% to 25% of the time) | ۷ |
| Drive               | Minimally (up to 10% of the time)     | ۷ |
| Lift object <25lbs  | Occasionally (10% to 25% of the time) | ~ |
| Lift object >25 lbs | Minimally (up to 10% of the time)     | ~ |
| Carry object        | Minimally (up to 10% of the time)     | ۷ |
| Push object         | Minimally (up to 10% of the time)     | ۷ |
| Pull object         | Minimally (up to 10% of the time)     | ۷ |
| Turn/twist body     | Minimally (up to 10% of the time)     | ~ |
| Bend at waist       | Minimally (up to 10% of the time)     | ۷ |

· Ability to work in excess of 40 hours a week, which may include nights and weekends

Ability to function in a high-pressure, stressful environment and meet stringent deadlines
 Ability to operate a computer and standard office equipment

Ability to travel as required and work at different locations as required
 Ability to read, write and speak English at the level equal to or greater than the national standards for a college graduate

# 11. Budget Information:

a. Budget information can be added here but the preferred method is to use the "Funding Source Template" which will be attached under position documents.

| Budget Informatio                         | n - Base                                            |  |  |  |  |  |
|-------------------------------------------|-----------------------------------------------------|--|--|--|--|--|
| Add Budget Information - E                | ase Entry                                           |  |  |  |  |  |
| Budget Information - Supplement           |                                                     |  |  |  |  |  |
| Add Budget Information - Supplement Entry |                                                     |  |  |  |  |  |
| Salary Information                        |                                                     |  |  |  |  |  |
| Incumbent Salary                          | 95,000                                              |  |  |  |  |  |
| Budgeted Salary                           |                                                     |  |  |  |  |  |
| Unclassified Pay Level                    | N32(Min \$77,000 - Mid \$102,500 - Max \$128,000) Y |  |  |  |  |  |

#### 12. Incumbent:

- a. If there is a current incumbent (existing position), it will be populated. *If it is a new position, leave blank.*
- b. Click "Save and Continue".

| Incumbent                    |                                                            |   | Save | << Prev | Save & Continue |
|------------------------------|------------------------------------------------------------|---|------|---------|-----------------|
|                              |                                                            |   |      |         |                 |
| Vacate Position              |                                                            |   |      |         |                 |
| Details                      |                                                            |   |      |         |                 |
| First Name                   | Cristina                                                   |   |      |         |                 |
| Last Name                    | Guillory                                                   |   |      |         |                 |
| Work Email                   | 4279431144024716860_1682066300_3114_1_emailaddress@zed.zed | - |      |         |                 |
| Employee ID                  | 0150842                                                    | - |      |         |                 |
| Users - Filter these results |                                                            | - |      |         |                 |

#### 13. Position Reports To:

- a. If the selected supervisor is no longer correct, click **"Filter these results"** and search for the supervisor's name. *If the supervisor is a faculty member, you may need to change position type to Faculty.*
- b. Click "Save and Continue."

,

| Selected Supervisor                                                                                                    |                               |                                                                                                    |                             |            | 1                                             |                |                         |  |
|----------------------------------------------------------------------------------------------------|-------------------------------|----------------------------------------------------------------------------------------------------|-----------------------------|------------|-----------------------------------------------|----------------|-------------------------|--|
| Selected Supervisor<br>Job Title<br>Position Number<br>Position Type<br>Org Unit<br>First Name<br>Last me<br>Email<br>Position Descriptions - Filter these re |                               | Search Position Position Type: Ur Add Column: Ad Department: De Status: St Detail Job Title:  Outstanding | Parch Position Descriptions |            |                                               |                |                         |  |
| Position Description                                                                                                    | on Library 🗙                  | Actions. De                                                                                               | lect outstanding ac         |            | Search Cancel                                 | 7 8 9          | 50 51                   |  |
| Fu<br>Tit                                                                                                    | unctional Position<br>tle     | Position Numb                                                                                             | er Last Name                | First Name | Supervisor                                    | Status         | Created [               |  |
|                                                                                                    | ALENT AQUISITN &<br>R OPS MGR | 00017627                                                                                                  | Caputo                      | Shauna     | ASST DIR TALENT<br>MANAGEMENT                 | Active         | Septemb<br>2021 at 0    |  |
|                                                                                                    | UMAN RESOURCES<br>ENERALIST   | 00055567                                                                                                  |                             |            | TALENT AQUISITN<br>OPS MGR (Shauna<br>Caputo) | & HR<br>Active | July 19, 20<br>01:49 PM |  |
| O PA<br>NA                                                                                                    | ATIENT CARE<br>AVIGATOR       | 0001234                                                                                                   |                             |            | PROGRAM MANAG<br>(Yiraliz Beltran)            | ER Active      | July 19, 20<br>01:36 PM |  |

#### 14. Position Documents:

- a. To add these documents, click "Action" and then click "Upload New".
- b. See Image for further instructions:
- c. Click "Save and Continue."

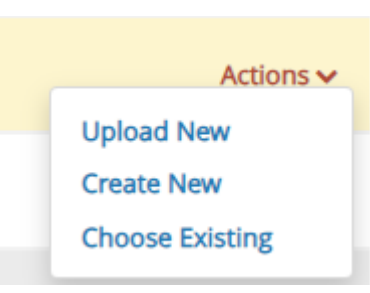

| Position Documents                  |                                 |                                                    | Save        | << Prev | Save & Continue           |
|-------------------------------------|---------------------------------|----------------------------------------------------|-------------|---------|---------------------------|
|                                     |                                 |                                                    |             |         |                           |
| PDF conversion must be complete     | ed for the document to be valid | when applicable.                                   |             |         |                           |
| Document Type                       |                                 |                                                    | Name        | Status  | (Actions)                 |
| Organizational Chart - Required     | An updated or                   | ganizational chart should be added to all p        | ostings.    |         | Actions 🗸                 |
| Funding Sources                     | ch a funding source             | e document if you did not type it in on <b>"Bu</b> | dget Inform | nation" | 'tab. <sup>ttions</sup> ∽ |
| Other Documents                     |                                 |                                                    |             |         | Actions 🗸                 |
| Master Job Description Position Nu  | mbers (Classified)              |                                                    |             |         | Actions 🗸                 |
| Contracted Personnel Form (Classif  | ïed)                            |                                                    |             |         | Actions 🗸                 |
| Comments                            |                                 |                                                    |             |         | Actions 🗸                 |
| Resignation Letter, Separation E-ma | ail or Non-Renewal Notice       | Separation notice should be attached.              |             |         | Actions 🗸                 |
| Justification of Need               | Some schools re                 | quire more info. on the justification to incl      | ude grant/f | unding  | Actions 🗸                 |
| Advertisement Waiver                |                                 | If requesting ad waiver, upload here.              |             |         | Actions 🗸                 |
|                                     |                                 |                                                    | Onun        | Dress   |                           |

#### 15. Posting Details:

- a. Number of Vacancies.
- b. Posting Date, add the desired date to start posting if it is to be delayed.
- c. Select all those you would like to review applicants in "Applicant Reviewer Access".

#### Posting Details

| Save | << Prev |
|------|---------|

Save & Continue

| Check spelling                      |                                                               | ٨                                                        |   |
|-------------------------------------|---------------------------------------------------------------|----------------------------------------------------------|---|
| Posting Details                     |                                                               |                                                          |   |
| Number of Vacancies                 | 1                                                             | Leave posting close date                                 |   |
| Destine Data                        | 07/10/0000                                                    | blank to indicate <b>open until</b>                      |   |
| Posting Date                        |                                                               | filled.                                                  |   |
| Posting Close Date                  | MM/DD/YYYY 🗎                                                  | <i>J</i>                                                 |   |
| rosting close bate                  | Leave Posting Close Date blank to indicate Open Until Filled. |                                                          |   |
| Applicant Reviewer                  | Caputo, Shauna (SCAPU1) ×                                     |                                                          |   |
| Access                              |                                                               |                                                          |   |
| Desired Start Date                  | MM/DD/YYYY 🗎                                                  |                                                          | 1 |
|                                     |                                                               | Place Duties and Responsibilities here if you would like |   |
| Position End Date (if<br>temporary) | MM/DD/YYYY 🛗                                                  | visible to applicants.                                   |   |
| Application Review Date             |                                                               |                                                          | ] |
| to Begin                            | MM/DD/YYYY                                                    |                                                          |   |
|                                     |                                                               |                                                          |   |
| Additional Position                 |                                                               |                                                          |   |
| Information                         |                                                               |                                                          |   |
|                                     |                                                               |                                                          |   |
|                                     | B I \$ Ø ∏ " ↔    ☞ ☞                                         | 2                                                        |   |
| Special Instructions                |                                                               |                                                          |   |
| Summary                             |                                                               |                                                          |   |
|                                     |                                                               |                                                          |   |
|                                     | B I 중 ∂ ਜ ॥ ↔ ☱ ☱ ☲ ☲ ☞                                       | 2                                                        |   |

- d. Select **at least one** external advertising source (more may be selected) at bottom of page (75% effort greater and no ad waiver attached).
- e. Click "Save and Continue".

| About the<br>School/Department  |                                   |
|---------------------------------|-----------------------------------|
| External Advertising<br>Sources | AcademicKeys<br>Acadiana Advocate |
|                                 | Agenda for Children               |
|                                 | Alexandria Town Talk              |

To select multiple, hold down the Control key.

16. Once your final review of positon/posting request is complete, take action and send to next level approver.

# New Position Description: TALENT AQUISITN & HR OPS MGR (Unclassified Staff & Administrative Faculty)

Current Status: Draft

Position Type: Unclassified Staff & Administrative Faculty Department: Human Resource Management (NO1674000)

Created by: **Shauna Caputo** Owner: **Shauna Caputo** 

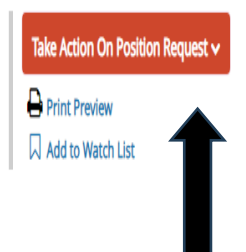

You are able to view where your request is in the process by clicking on the *history tab*. There you are able to see who last took action. When you click on the *email sent* link, you are able to view who it has been sent to for the next action. Initiators and Department approvers will be notified when the position has been approved and again when the position is posted.

#### Summary History Workflow Notes Emails Emails Sent Action submitted for review " sent to 3 users via "Users for action site trigger action: SiteTriggerDefinition (53) Email Sent "Action submitted for review " sent to 1 user via "Workflowable transition, SystemEventEmail email template (26)" 🔶 Emails Sent "Action sul ew " sent to 6 users via "Users for action site trigger action: SiteTriggerDefinition (53) Email Sent "Action submitted for review " sent to 1 user via "Users for action site trigger action: SiteTriggerDefinition (52)" Emails Sent "Action submitted for review " sent to 3 users via "Workflowable transition, SystemEventEmail email template (26)" Email Sent "Action submitted for review " sent to 1 user via "Users for action site trigger action; SiteTriggerDefinition (53)" Performed "Override" Sara Schexnayder (HR Compe lune 20, 2023 at 10:32 AM (CDT) Position Request status changed to "Position Approved". It has been in this state for 35 full days Email Sent "Action submitted for review " sent to 1 user via "Workflowable transition, SystemEventEmail email template (26)" Sara Schexnayder (Initiator) Performed "Override" June 20, 2023 at 10:32 AM (CDT) Position Request status changed to "Department Approver". It was in this state for 0 hours.

#### For Questions, contact nohrmcompensation@lsuhsc.edu or recruittalent@lsuhsc.edu